附件 1:

## 中国外文局所属企事业单位 2022 年度公开 招聘考试系统操作指南

### 考试客户端下载

在电脑端打开浏览器, 输入

https://eztest.org/home/entry/,请根据本人电脑的操作 系统,选择相应版本的安装包,将安装包文件下载到本 地。

|                | 锁屏客户端下载                               |                               |
|----------------|---------------------------------------|-------------------------------|
|                |                                       |                               |
| 锁屏客户端能够给考试带    | 来最佳的安全保障和兼容性保障。易考锁;<br>请根据您使用的操作系统选择下 | 屏客户端支持Windows 电脑和Mac电脑。<br>载。 |
|                | 立即下载 <b>ć</b><br>Windows V1.2.8 MAC   | 立即下载<br>V1.2.7                |
|                | 系统要求                                  |                               |
| CPU: 双核 内存: 4G | 硬盘空间: 2G剩余空间                          | 摄像头:普通网络摄像头或自带摄像              |
| 语音设备:语音播放和录音设备 | 操作系统:Win7、Win10或Mac OS 10.1-          | 4及以上 网络环境:建议50M及以上带宽或热        |

#### 安装

请关闭杀毒软件,防止被拦截,点击下载后的文件,如下图:

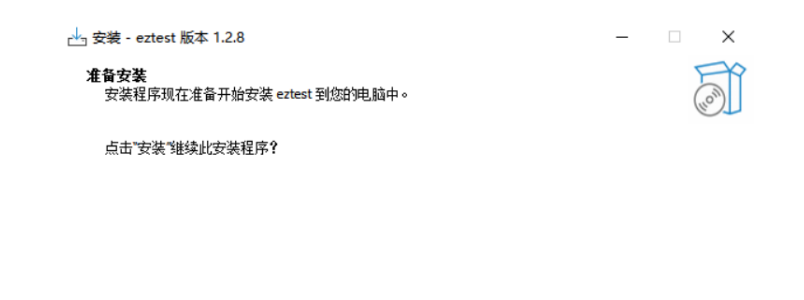

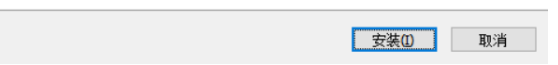

安装成功后的界面,如下图,点击"完成"按钮,即可完成 安装。

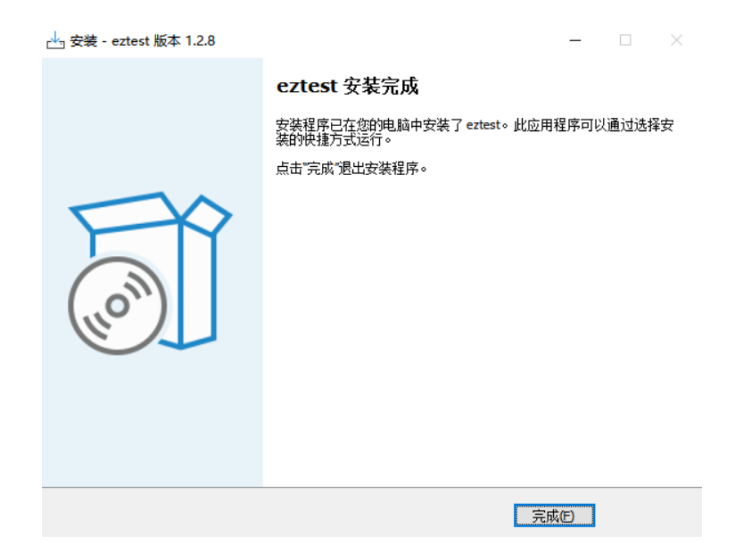

#### 启动

安装完成后, 会在桌面生成如下图所示的 "eztest "快捷图标, 双击打开考试客户端程序。

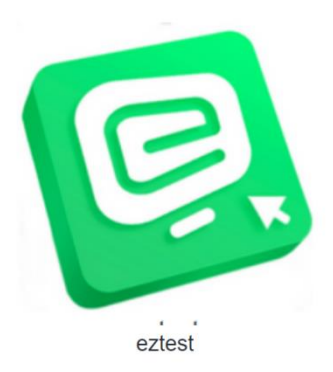

注:如 Windows 系统遇客户端闪退,请点击鼠标右键,选择"以管理员身份运行"(图 1)或使用兼容模式打开(图 2)即可,如图:

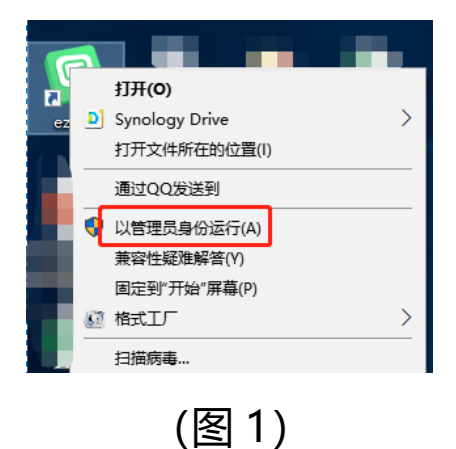

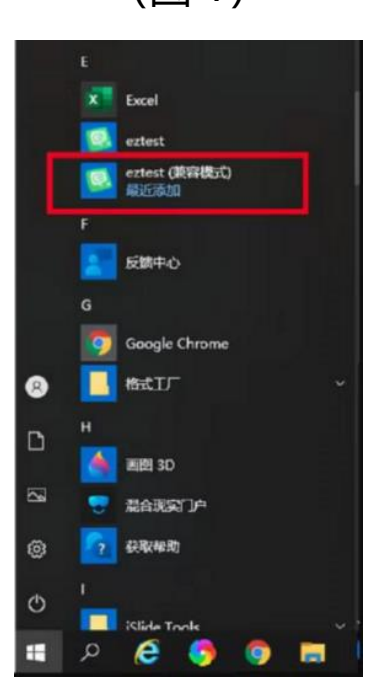

### (图 2)

#### 登录

输入"考试口令"。(考试口令请见准考证)

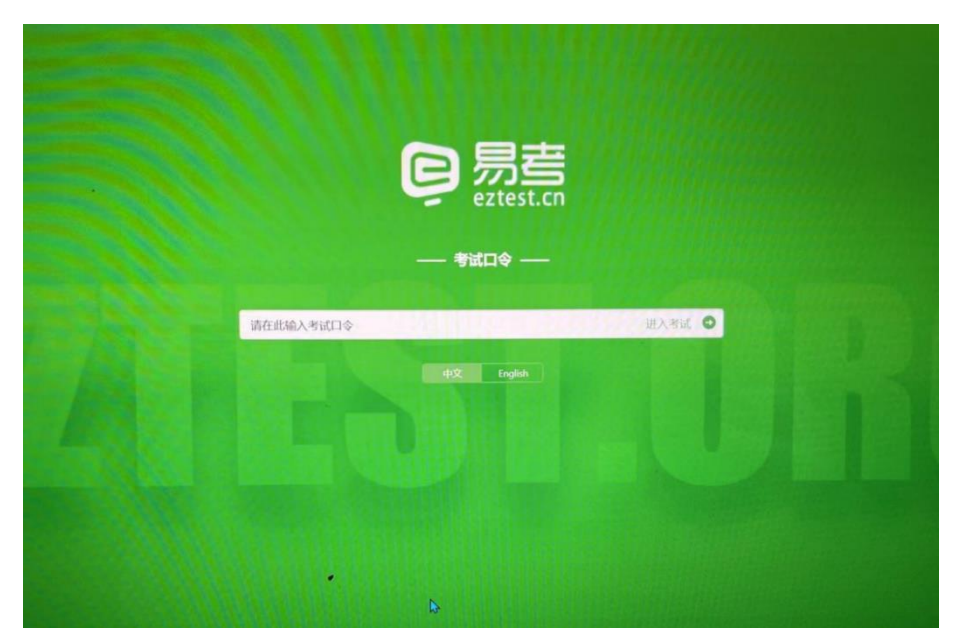

点击"开始考试"。

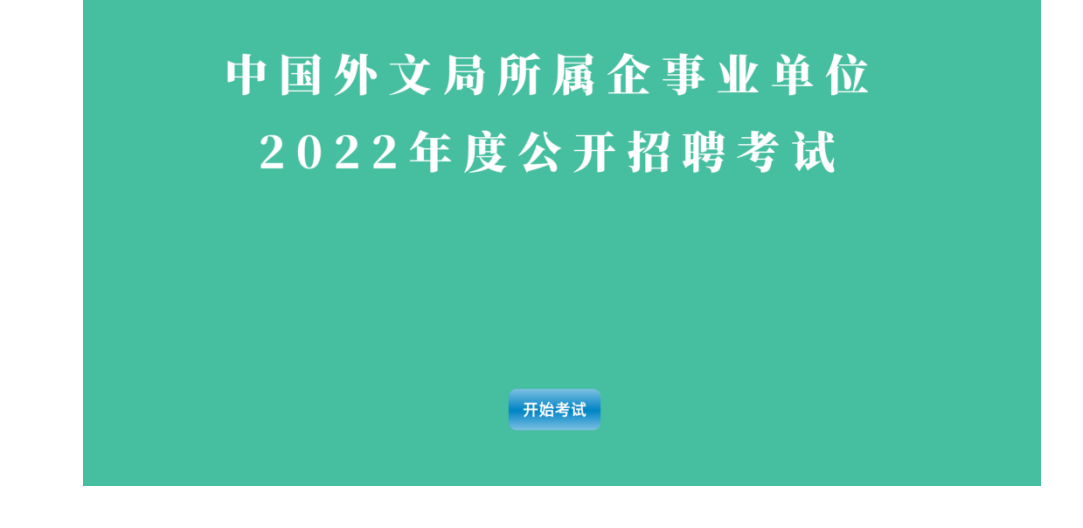

点击"调试设备",完成摄像头调试。

| 建成人质专定等 |                  |
|---------|------------------|
| Biller  | BUTCHBRINGES.70. |
| 0.025   | · (#2288 ·       |

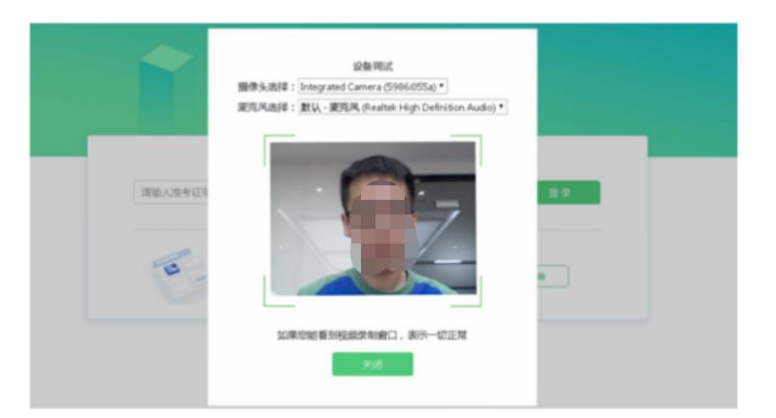

### 输入准考证号, 点击"登录"。(准考证号请见准考证)

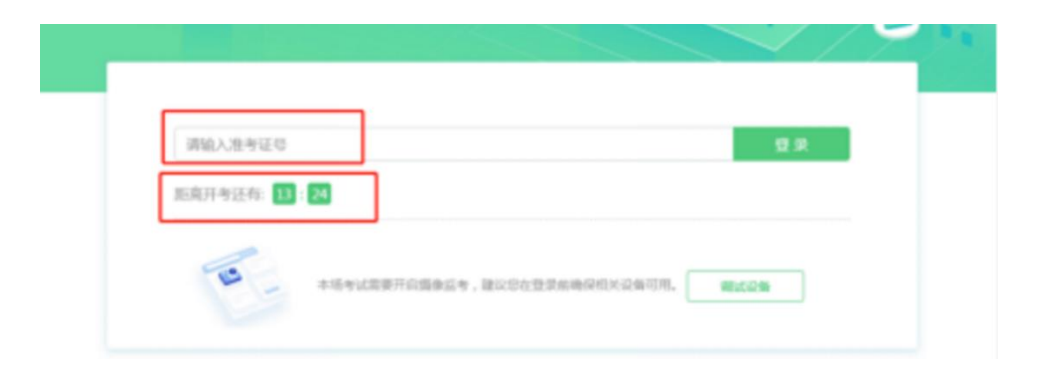

完成登录后,请考生确认本人基本信息后,点击"确 定"。

| 性名                 |  |   |  |
|--------------------|--|---|--|
| 羊例1                |  |   |  |
| 身份证号               |  |   |  |
| 420108199901234456 |  |   |  |
| 服考单位               |  |   |  |
| 某单位                |  |   |  |
| <b>主</b> 另J        |  |   |  |
| 男                  |  | 玄 |  |
| 备注                 |  |   |  |
|                    |  |   |  |
|                    |  |   |  |
|                    |  |   |  |

## 核对照片后, 点击"进入考试"。

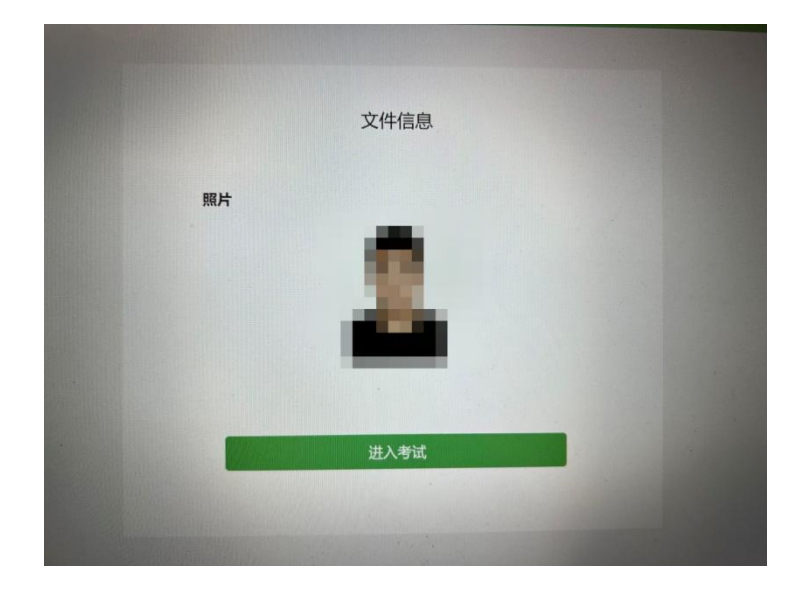

## 阅读《中国外文局所属企事业单位 2022 年度公开招聘考试 须知》,点击"我同意"。

|           | 中国外文局所属企事业单位2022年度公开招聘考试须知                                                     |
|-----------|--------------------------------------------------------------------------------|
| 1、"考试[    | 口令和"准考证号"为考生登录考试系统的唯一个人标识,请妥善保管本人准考证并严格保密。正式考试输入"考试口令和                         |
| "准考证号     | "时请严格区分大小写并使用英文输入法输入。                                                          |
| 2、考生应     | 提前20分钟登录考试系统(早于20分钟无法登录),完成考试设备和摄像头调试,等待开考。迟到超过5分钟(含5分                         |
| 钟) 将无     | 去登录考试系统。                                                                       |
| 3、考生7     | 得提前交卷,否则将被判定没有成绩。                                                              |
| 4、考试例     | BHAI智能监考和人工监考的双监考方式,将通过人工远程监考、系统监测、拍照留存等方式进行监考,一经发现违纪行                         |
| 为将取消      | 考试成绩,并视情况通报考生所在学校。                                                             |
| 5、考试过     | <sup>1</sup> 程中客户端将会全程锁屏(考生强制退出锁屏3次及以上将不再被允许进入)并开启全程视频监控,请确保本人参考且              |
| 无任何违      | 记行 <mark>为。请考生确</mark> 保考试环境安静,考试设备和网速优良。由于考生设备、网速等遗成考试失败的,责任自负。               |
| 6、考试到     | ≥程不得交谈,不允许佩戴耳机,不得使用任何形式的通讯工具、电子或纸质资料。考生应全程保持脸部始终完整位于前                          |
| 机位监控      | 范围内,保证电脑屏幕和桌面环境完整位于后机位监控范围内,严禁无关人员出入考试场所。                                      |
| 7、考生放品等。本 | g置电脑的桌面应保持整洁,不允许摆放与考试无关的物品,包括但不限于其他通讯和电子设备、书籍、资料、零食、饮<br>次考试允许使用黑色圆水笔、两张空白草稿纸。 |
| 8、请考望     | E着正常服装考试,不化浓妆,不使用美颜功能,保证摄像头效果可以准确地展现本人正面完整和清晰的脸部,确保能通                          |
| 过人脸识      | 别进入考试系统。                                                                       |
| 、考生须将     | S准考证、身份证原件放置在桌面左上角,在登录考试系统后跟随监考员提示向电脑摄像头举起,进行核验。人脸识别                           |
| 找身份核验     | 未通过的考生,考试过程中,监考员可能还会要求考生手持身份证面向前摄像头进行人工复核。                                     |
| 0、考生进     | 入考试系统前,应关闭电脑上与考试无关的网页和软件,包括安全卫士、电脑管家及各类通信软件,以免因软件被动                            |
| 单窗,被系     | 统判定为作弊等情况。                                                                     |
| 1、考试内     | 容和试题版权归属中国外文局,每份试题均有单独底纹,考生不得对试题内容进行拍照,且不允许他人拍照,并不得                            |
| 以任何形式     | 对外传播。否则,中国外文局将保留追究法律责任的权利。                                                     |
|           |                                                                                |
|           | 点击"我同意"按钮接受以上内容。如果您不同意这些条款,将无法继续进行考试。                                          |
|           |                                                                                |

进入考试后,请拍摄个人正面照。阅读"重要提示",点击 "确定"。

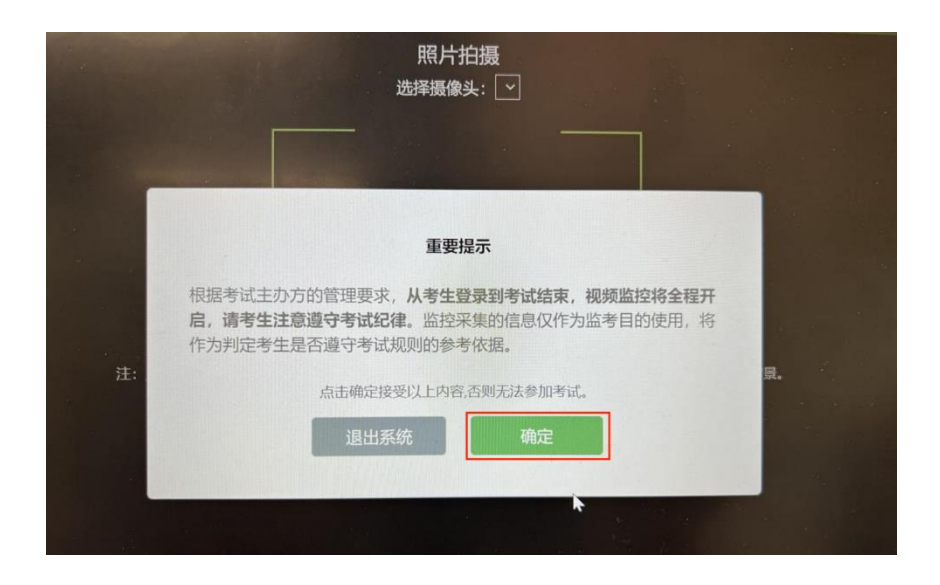

请务必确保拍照时光线充足、图像清晰。照片应包括考生完整的面部和肩部。进行拍摄,点击"完成"。

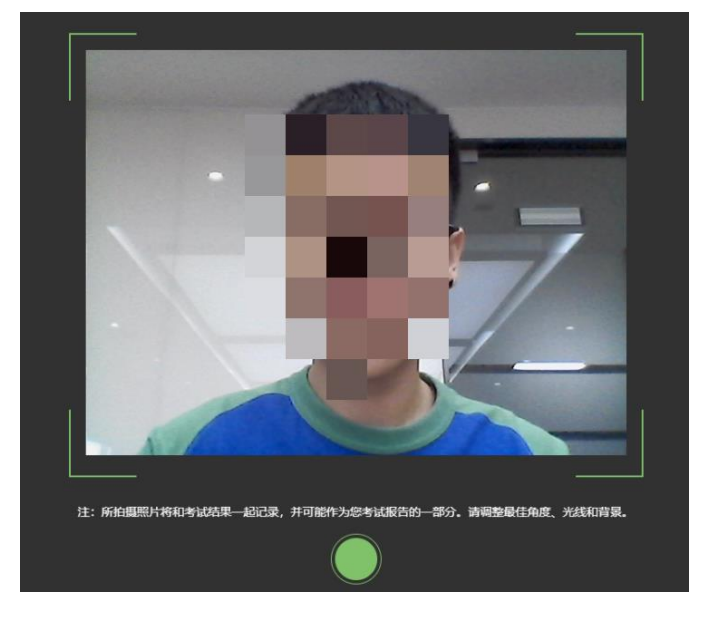

**注**:若出现下图提示,点击"确定",后续考试组织方将进行人工核验。

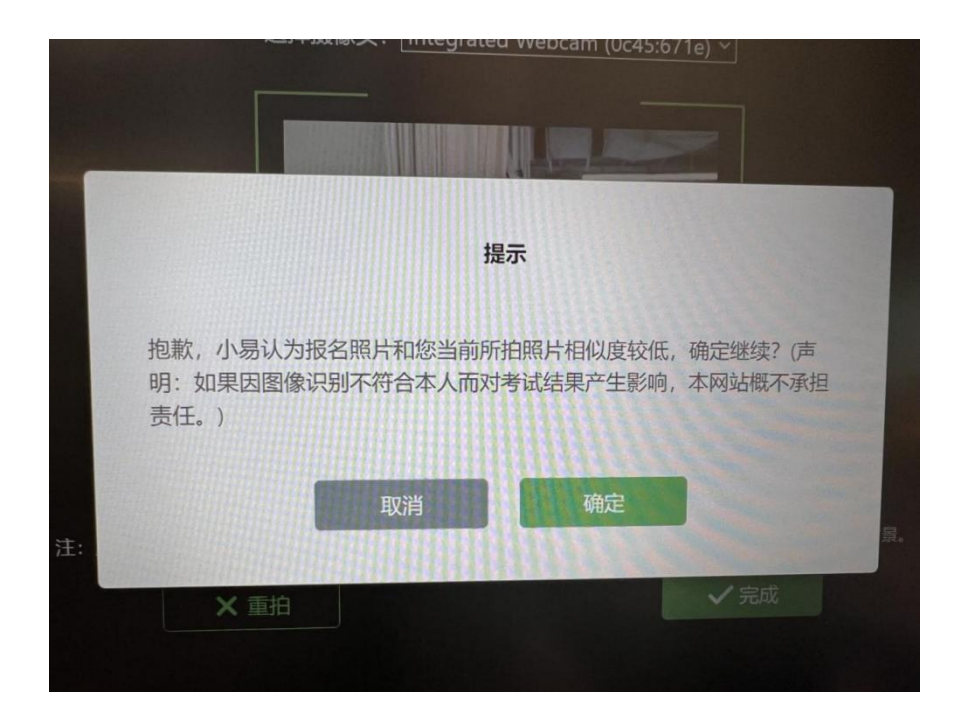

# 请跟随系统提示开启后机位摄像头,开启方式请见 附件 2:中国外文局所属企事业单位 2022 年度公开招聘考 试双机位监控说明

到达考试开始时间后,系统会自动跳转至答题页面,点击"开始答题",开始正式考试。

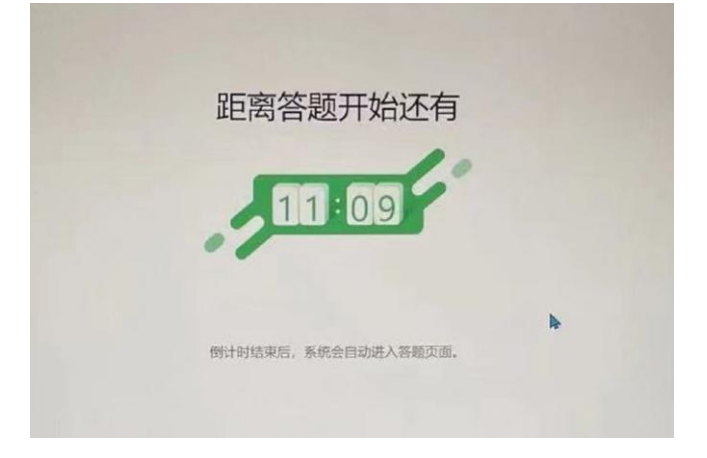

## 最后交卷,交卷后不得再次进入试题。交卷时,请耐心等待 滚动条加载完毕,系统自动退出强制全屏模式。

#### 重要提示:

1、从输入"准考证号"并确认登录后开始,系统即进入锁屏 状态。除提交试卷外,不可返回到电脑桌面或调用任何其他 程序。如若答题期间因为网络问题或电脑硬件问题,导致网 络断连或电脑死机,需要强制关机并重启后再次进入考试页 面。(系统将会记录离开的次数,离开超过3次,将会自动 提交试卷,将不能再次进入考试系统。)

2、不同的部分(大题)之间提交答案后,不可返回。请注意 完成本单元的所有题目后,才可进入下一单元的题目,一经 提交,不可返回上一单元。

 3、正式考试根据准考证时间准点开始(请提前 20 分钟登录),并准点结束(收取试卷)。答题系统上有倒计时显示, 请注意合理分配答题时间。

4、答题过程中系统支持"断点传续"功能,如因网络或电脑 原因导致答题中断,请立即重新登录考试客户端,已答过的 题目将自动保存。

5、提交试卷,请耐心等待滚动条加载完毕。如若考试结束, 系统自动收卷后,您的作答也会被完整保存。 6、试卷提交后,系统自动退出强制全屏模式,请退出考试系统。